2020 年度生の i Pad で

## <u>Office(\*)の課題を参照・提出する方法</u>

(\*) Microsoft Word, Excel, PowerPoint

本資料では、1年生に配付した iPad で、Office (Word, Excel, PowerPoint) を編集する 方法を紹介します。

TGU e-Learning System で提示された課題・参考資料の Word ファイルをダウンロードし、 iPad に保存する方法で説明します。

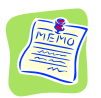

| <u>iPad で Office の課題を参照・編集するには・・・</u> |
|---------------------------------------|
| Apple 社の標準の Office で参照・編集できます。        |

| ソフト名    | 拡張子      | ソフトの種類       | Windows の形式 | 拡張子    |
|---------|----------|--------------|-------------|--------|
| Pages   | . pages  | 文書作成ソフト      | Word        | . docx |
| Numbers | .numbers | 表計算ソフト       | Excel       | .xlsx  |
| Keynote | . key    | プレゼンテーションソフト | PowerPoint  | .pptx  |

2020 年度配付の iPad については、Word, Excel, PowerPoint アプリをダウンロードできますが、 無料では編集ができません。

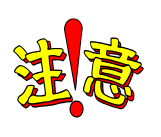

<u>0ffice を利用するには、以下「O.事前準備」が必要です。</u> 以下1)が済んでいる場合は、本資料のP2.<u>1.課題のWord 文書を iPad に</u> <u>保存する方法</u>からご参照ください。 1)アプリのダウンロード (Pages、Numbers、Keynote)

## 0. 事前準備

1) アプリのダウンロード

iPad、Pages の場合で紹介します。(同じ手順でNumbers、Keynote もダウンロードしてください。)

(1) <App Store>をタップ。

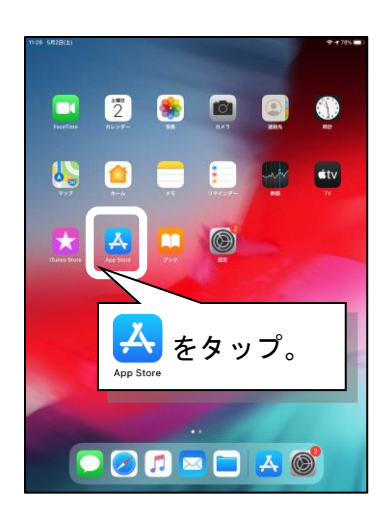

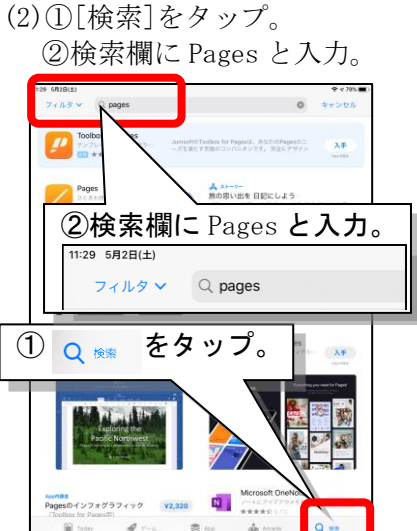

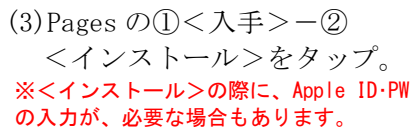

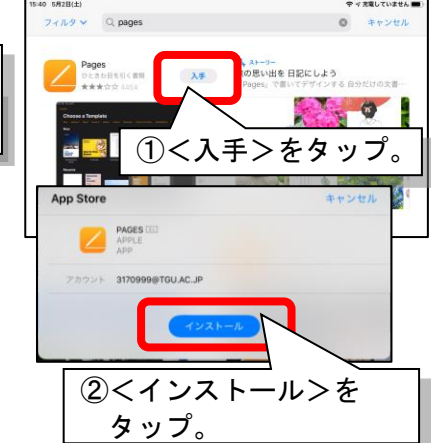

## 1. 課題の Word 文書を iPad に保存する方法

TGU e-Learning System 課題 参考資料の以下ファイルを iPad に保存する手順で説明します。

第1回\_課題ファイル. docx (Word 文書)

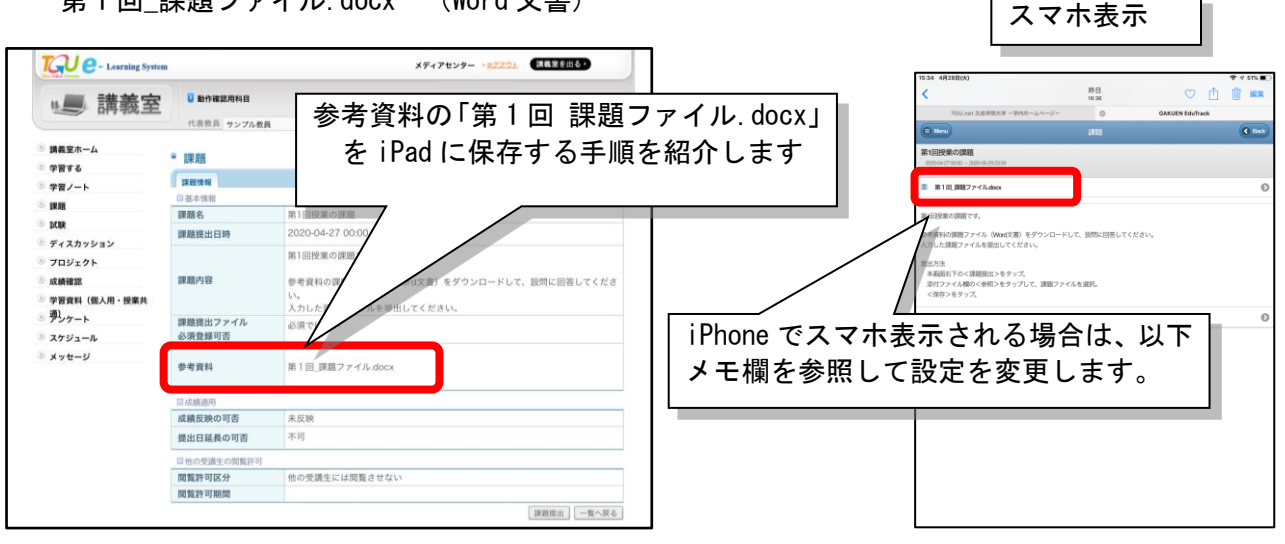

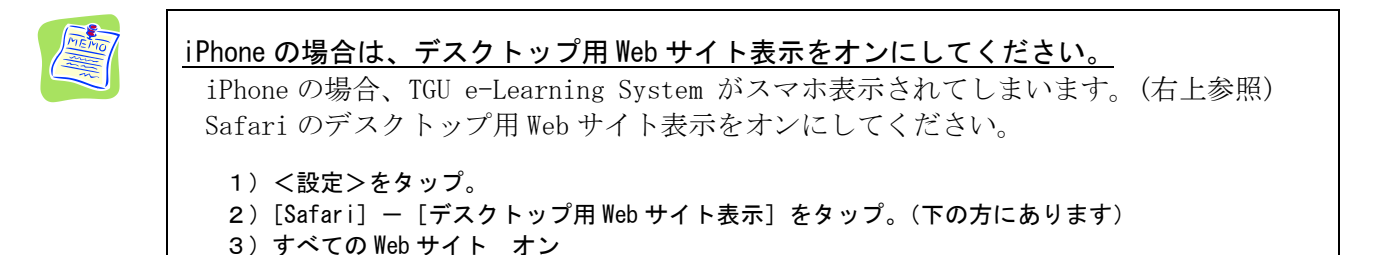

1) 課題 参考資料欄のダウン 2) 「**ダウンロード**】をタップ。

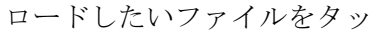

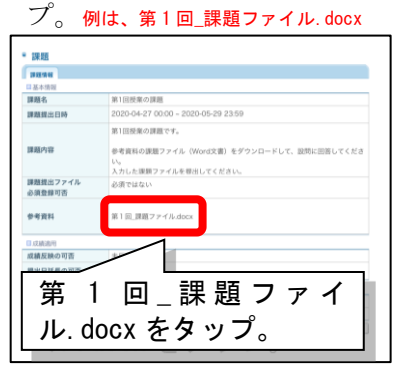

4) プレビューモードで起動し 5) [Pages] で開くをタップ。 6) <完了>をタップ。 ます。画面右上の 🏦 を

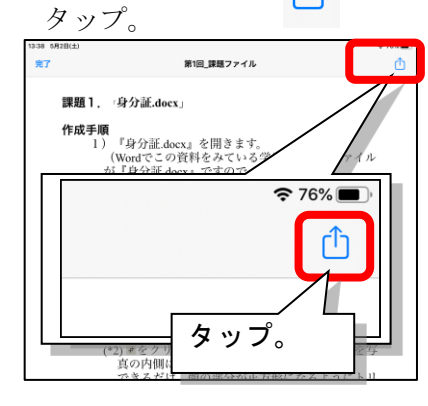

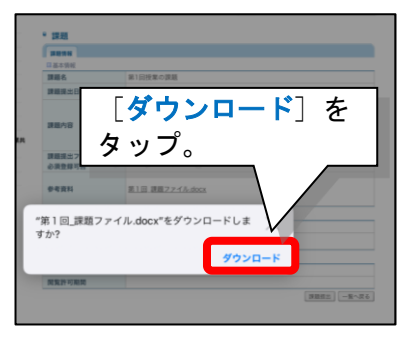

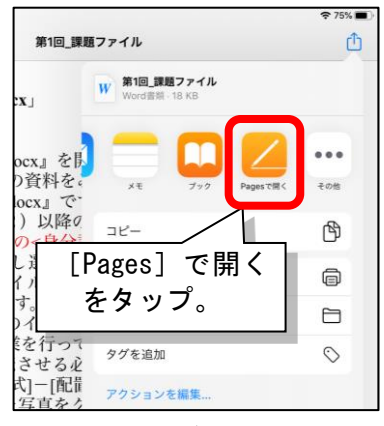

(2)

W

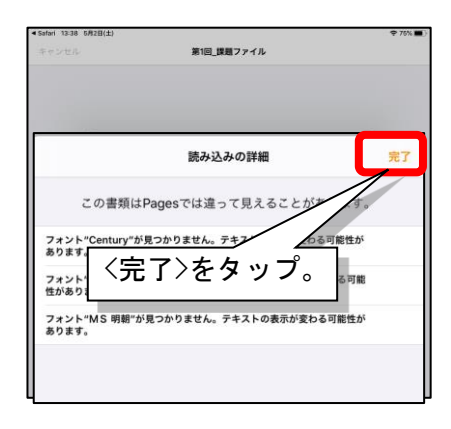

3)①画面右上の 🕢 をタップ。

例は、第1回 課題ファイル. docx

をタップ。

web.tgu.ac.jp

②ダウンロードするファイル

0 0

ダウンロード

第1回\_課題ファイル

1

せん

0

消去

Q

2 / 4

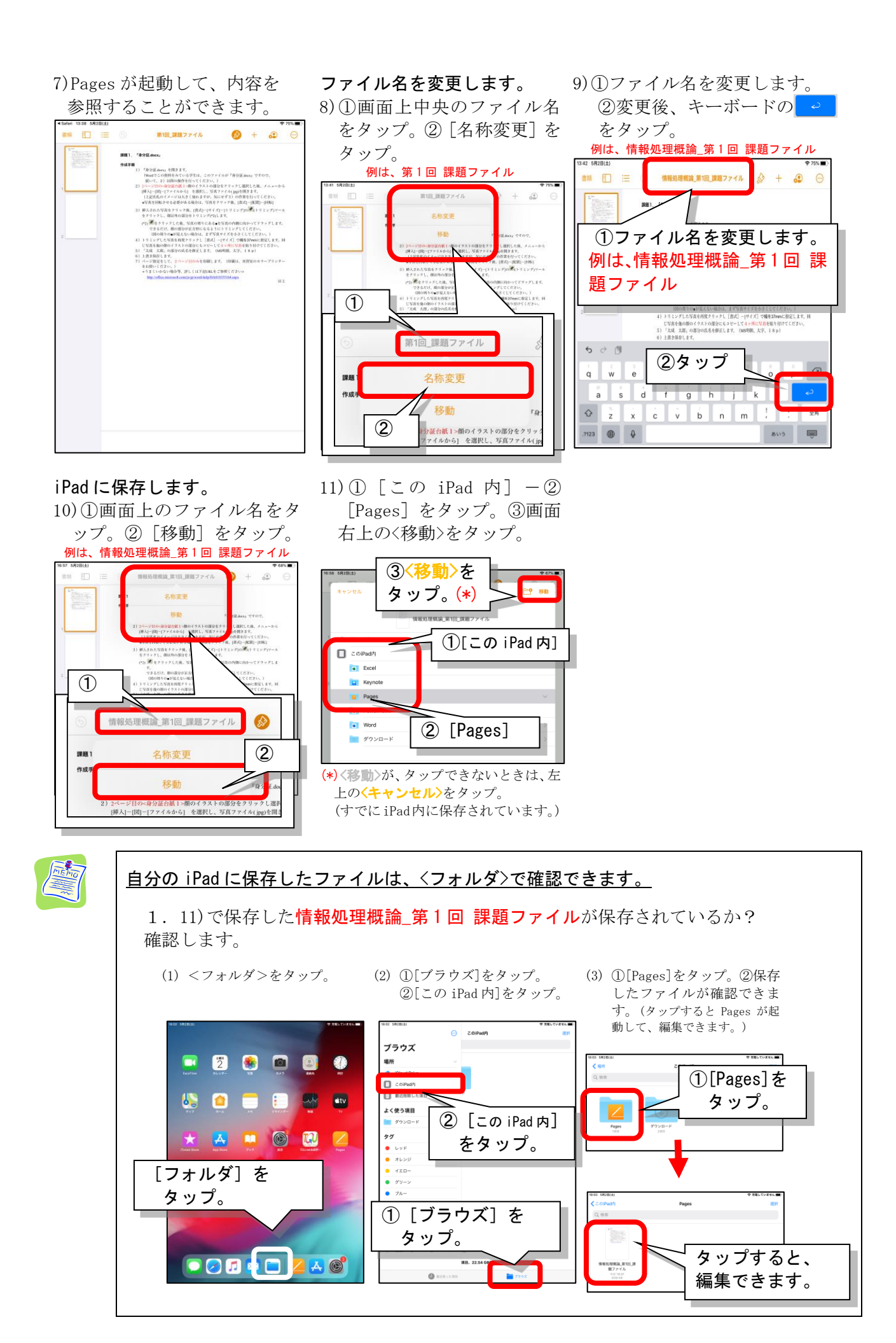

3 / 4

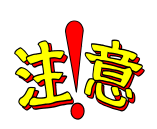

## 課題を提出するときは・・・

課題を提出するときは、Windowsの形式 (Word、Excel、PowerPoint) に変換してから、 提出しましょう。 大学のパソコン

以下に Keynote を、PowerPoint 形式に 変換する手順を紹介します。

Keynote のデータを PowerPoint に 変換する手順

1)アプリ Keynote を起動したあと、 [・・・] をタップ。

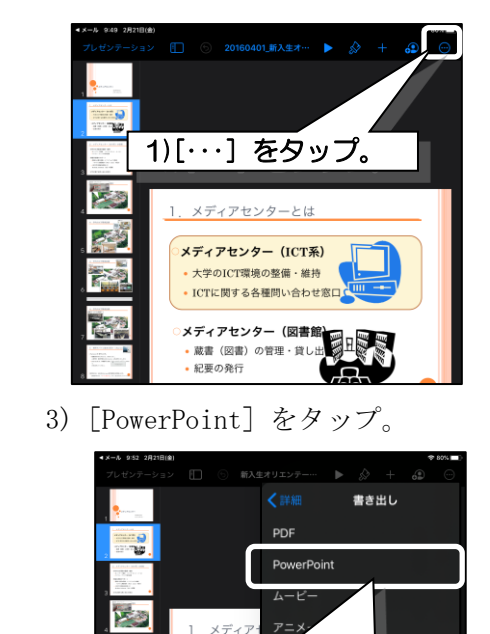

3) [PowerPoint] をタップ。

メディアセンター(図書館 ・ 蔵書(図書)の管理・貸し
・ 起要の発行

E R S S A

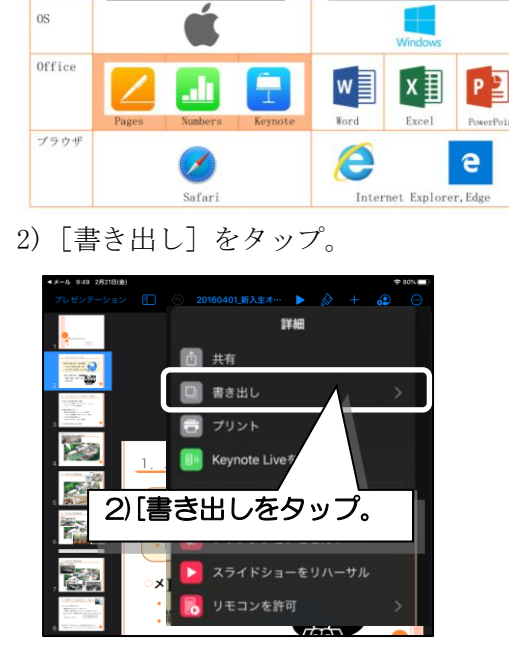

iPad、iPhone

4) [ファイルに保存] をタップ。

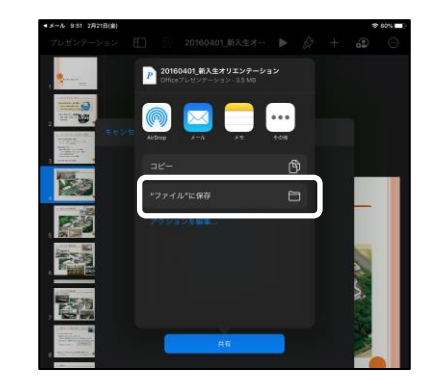

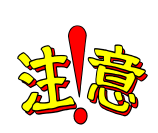

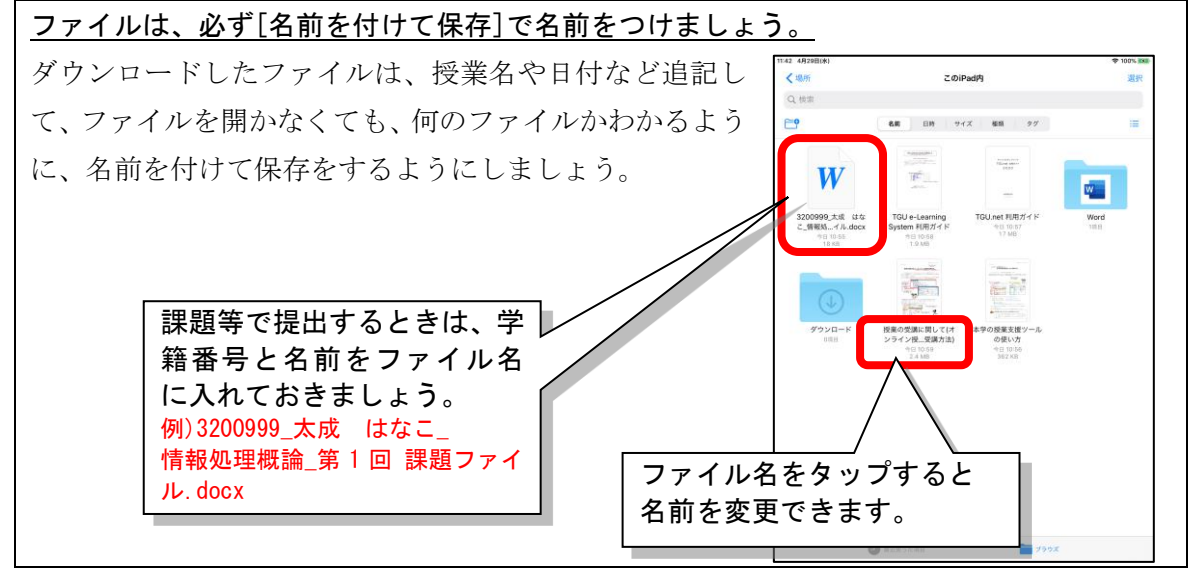